**לטס טוק - Let's Talk** פיתוח ושיווק מוצרים לאנשים עם מוגבלויות דרך ההגנה 34 תל אביב, קומה 1- טל: 03-5714131 , פקס 03-6340962 31.07.19

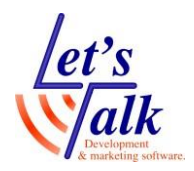

# עדכון לתוכנת WImActivator לגרסה 7.1.3.400

## מה חדש בגרסה

- . תיקון לאיבוד רישיון כתוצאה מאיתחול לשרת.
  - תמיכה טובה יותר בשרתים וירטואליים.
- תמיכה בגרסאות תוכנה מתקדמות יותר של התוכנות בתחנות.

# פעולה

- גבה את קובץ Iservrc על שולחן עבודה, קובץ זה נמצא ב
   C:\Program Files (x86)\Rainbow Technologies\SentinelLM 7.2.0.6 Server\English
  - .2. הורד והתקן את השירות WImAdmin Activator.
    - גלוש לאתר <u>http://Ltalk.net</u>
- וודא שדפדפן האינטרנט פתוח על כל המסך ולחץ על תפריט "שירות ותמיכה".
  - וודא שהמיקוד נמצא ב "מדריכי הפעלה ושימוש" (תפריט ימני).
- לחץ על כפתור "פרטים נוספים" של הנושא "מדריך להתקנת מנהל רישיונות
   JAWS, MAGic, FUSION, ZoomText עבור Activator
- לחץ על הקישור WImAdmin Activator תחת הנושא "התקנה במחשב שרת"
  - התקן את המנהל על גבי תוכנת המנהל המותקנת בשרת.
  - בלוח Program and Features . וודא שמנהל הרישוי הותקן בהצלחה, גלוש ל הבקרה, וודא שהשורה הבאה מופיעה ברשימה.
    - Sentinel RMS License Manager 9.2.1

#### <u>מומלץ לבצע הפעלה מחדש לשרת</u>

- , וודא שרישיונות התוכנה WImAdmin Activator את שירות מחזיק הרישיון קיימים. קיימים.
  - פתח את תפריט התחל ונווט ל
     Freedom Scientific NetworkAuthorization Utility
    - לחץ על Server Administration
  - כשהחלון נפתח, במסגרת השמאלית, אתר ופתח את ה Subnet Servers
     המתאים ולחץ על ה + של שם השרת על מנת לראות את הרישיונות

שים לב, הרישיונות יופיעו לפי הקידוד הבא:

#### JAWS=**00** MAGic=**10**

#### Fusion=**50**

### ZoomText=60

5. בדוק את הפעלת התוכנות הרלוונטיות בתחנות

# Let's Talk - לטס טוק

פיתוח ושיווק מוצרים לאנשים עם מוגבלויות דרך ההגנה 34 תל אביב, קומה 1- טל: 03-5714131 , פקס 03-6340962 31.07.19

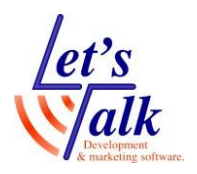

# במקרים בהם רישיונך אבד

### במידה וקיימת יציאה חופשית לאינטרנט

:הפעלת רישיון באופן אוטומטי

1. הפעל את עדכון הרישיון שברשותך. פתח את תפריט התחל ונווט ל

Freedom Scientific NetworkAuthorization Utility

- 2. הפעל את Update Network Authorization
- 3. המשך עם רצף החלונות עד לקבלת ההודעה "רישיונך עודכן בהצלחה".

### במידה ולא קיימת יציאה חופשית לאינטרנט

הוסף את רישיונך באופן ידני.

1. פתח את תפריט התחל ונווט ל

#### Freedom Scientific NetworkAuthorization Utility

- 2. לחץ על Server Administration
- Subnet כשהחלון נפתח, במסגרת השמאלית, אתר את שם השרת את ה 3
  Servers המתאים.
  - 4. לחץ מקש ימני (מאפיינים) על שם השרת ובחר ב Add Feature
- 5. בתפריט המשנה לחץ על From File ובתפריט המשנה לחץ על 5
  - 6. בחלון שנפתח סמן את קובץ **Iservrc**, הגיבוי שבצעת בתחילת התהליך.
    - .7. לחץ **open** וסיים את התהליך.

לשאלות וברורים טכניים, ניתן להתקשר ל 03-5714131 שלוחה 1